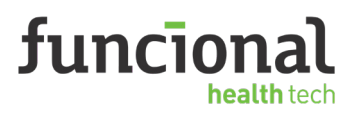

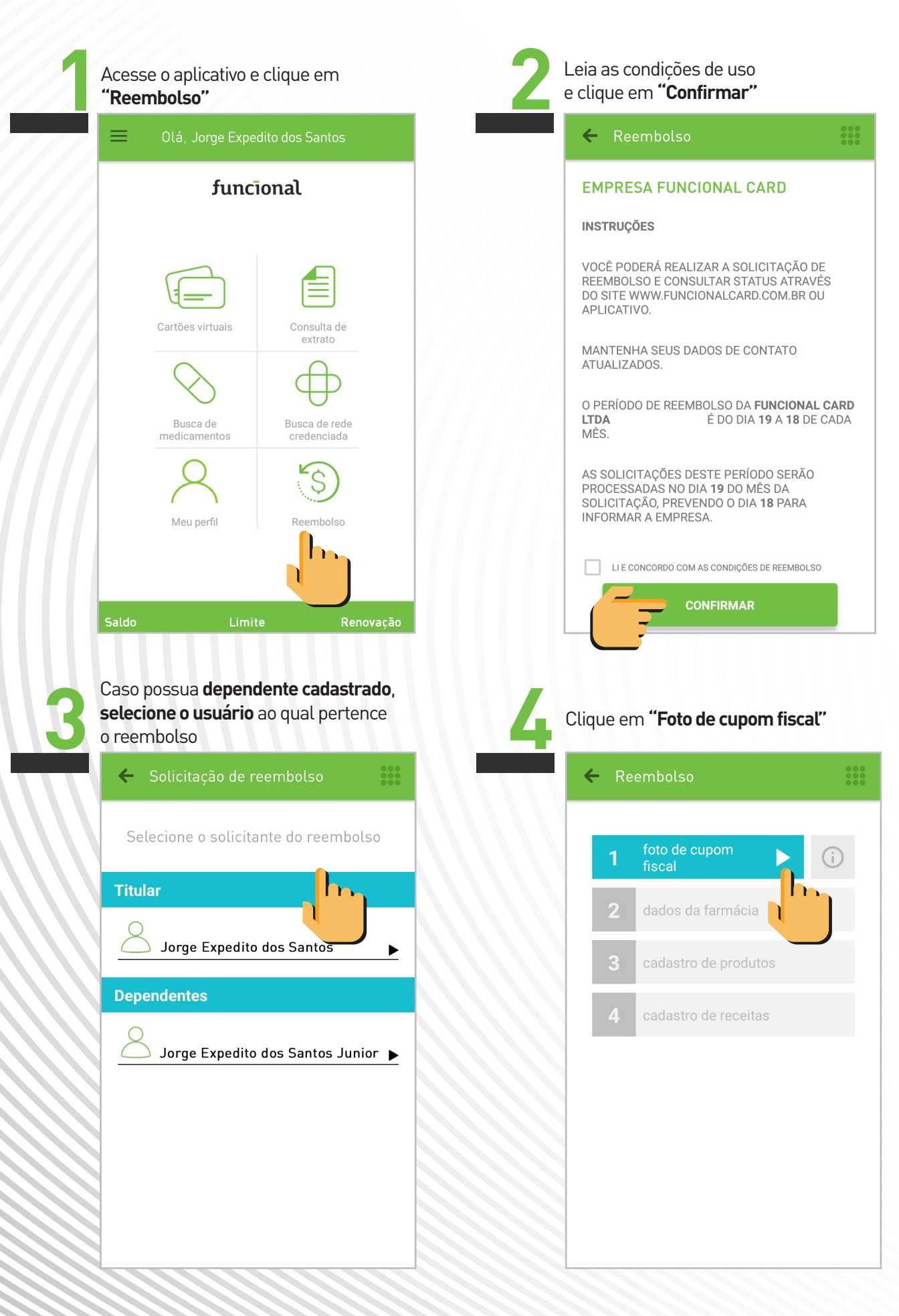

funciona health tech

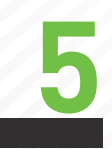

Tire a foto do cupom fiscal e clique no botão 🗸 para confirmar

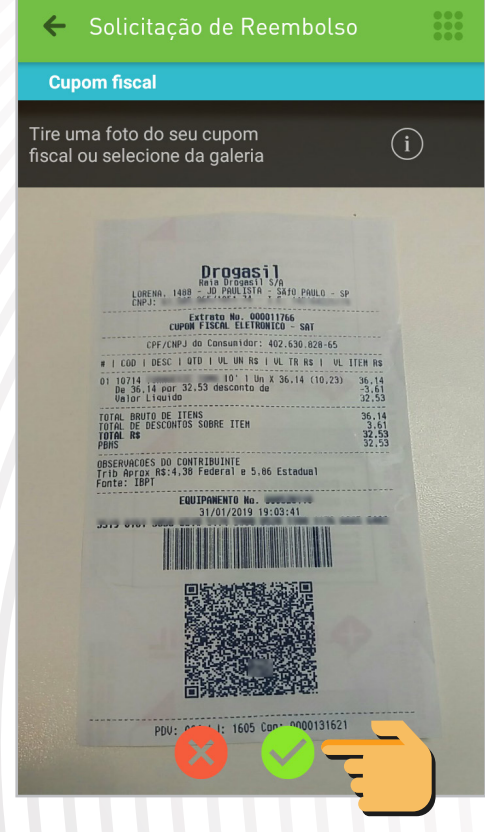

Caso não queira inserir manualmente os dados da farmácia, clique em "Preencha os dados por QR Code"

| 🗲 Dados da farmácia |                                       |          | • • • •<br>• • • |  |  |
|---------------------|---------------------------------------|----------|------------------|--|--|
| CNPJ d              | o estabelecimento                     |          |                  |  |  |
| Nome                | Nome do estabelecimento               |          |                  |  |  |
| UF                  | F Cidade                              |          |                  |  |  |
| Bairro              |                                       |          |                  |  |  |
| Númer               | Número do cupom fiscal Data da compra |          |                  |  |  |
|                     | CONFIRMAR                             |          |                  |  |  |
|                     | PREENCHA OS DADOS POR QR              |          |                  |  |  |
|                     |                                       | 10<br>88 |                  |  |  |

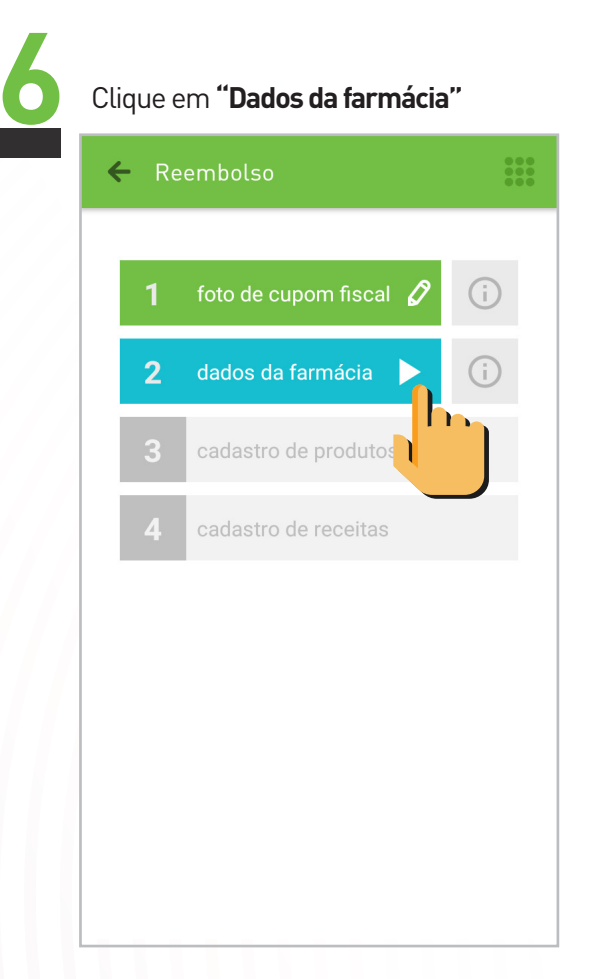

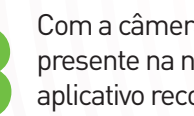

Com a câmera, capte o **QR Code** presente na nota fiscal e aguarde o aplicativo reconhecê-lo

| ← Dados do estabelecimento                      |  |  |  |  |
|-------------------------------------------------|--|--|--|--|
| Leitor de Cupom fiscal                          |  |  |  |  |
| Aponte a camera para o código da nota fiscal    |  |  |  |  |
|                                                 |  |  |  |  |
| EQUIPAWENTO No. 00020110<br>31/01/2019 19:03:41 |  |  |  |  |
|                                                 |  |  |  |  |
|                                                 |  |  |  |  |
| PDV: 004 LJ: 1605 Cou: WWW.DM.C                 |  |  |  |  |
|                                                 |  |  |  |  |

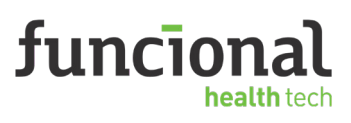

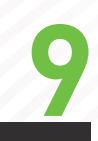

Os dados da farmácia serão preenchidos de forma automática. Clique em "Confirmar"

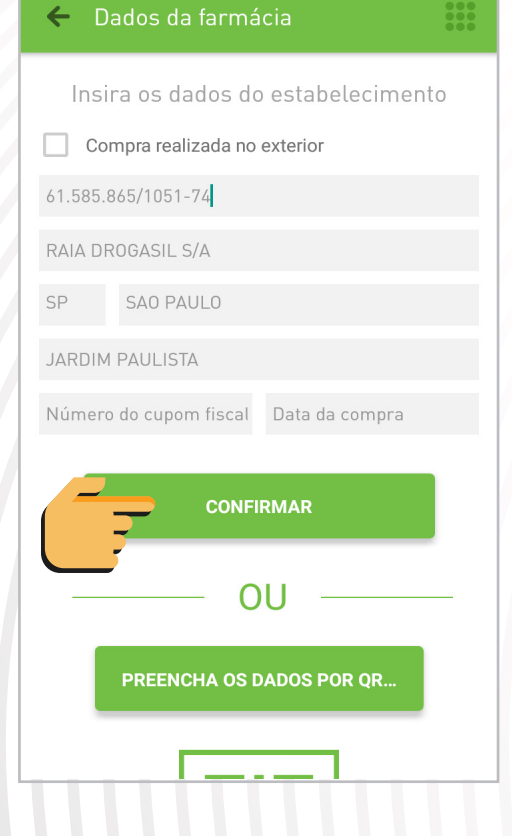

Clique em "Cadastro de produtos" Reembolso 2

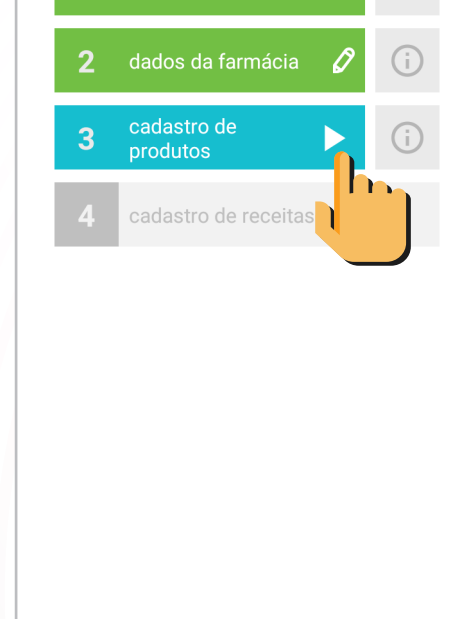

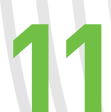

Caso não queira buscar o medicamento de forma manual, clique em "Busque por código de barras"

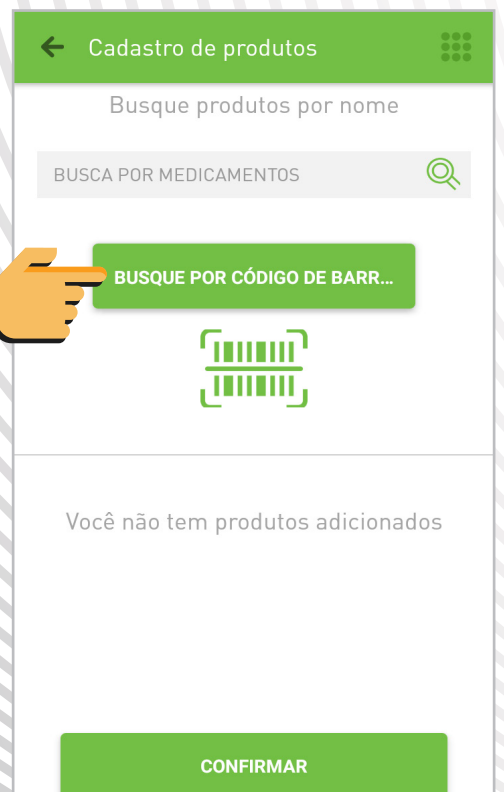

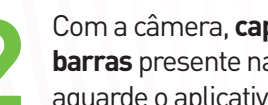

Com a câmera, capte o código de barras presente na embalagem e aguarde o aplicativo reconhecê-lo

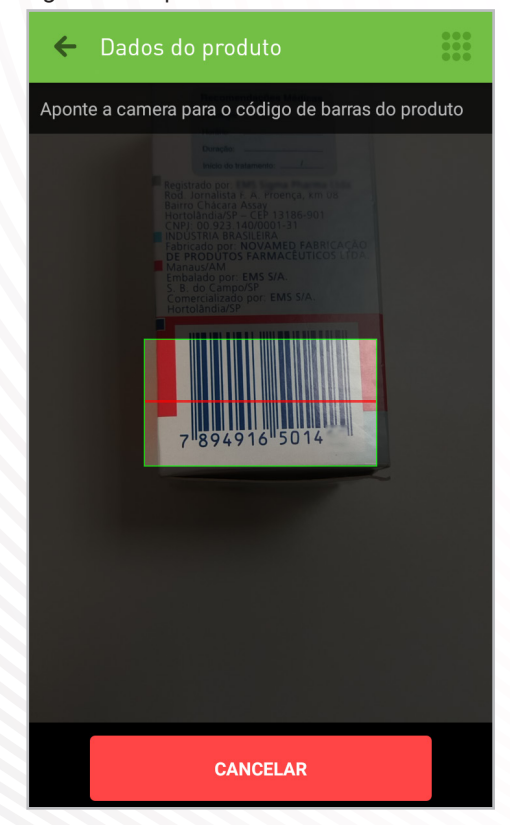

![](_page_3_Picture_1.jpeg)

![](_page_3_Picture_2.jpeg)

Insira os dados: **quantidade, valor unitário pago, valor total da compra e** clique em **"Adicionar**"

![](_page_3_Picture_4.jpeg)

![](_page_3_Picture_5.jpeg)

#### Clique em **"Cadastro de**

![](_page_3_Picture_7.jpeg)

Conf cliqu Cliqu

Confira os dados preenchidos e clique no botão **"Confirmar"** 

| ← Cadastro de produtos                                           | 000<br>000 |
|------------------------------------------------------------------|------------|
| Busque produtos por nome                                         |            |
| BUSCA POR MEDICAMENTOS                                           | Q          |
| BUSQUE POR CÓDIGO DE BARR                                        |            |
|                                                                  |            |
| TORAGESIC SL - 10 mg emb. o<br>1 x R\$ 32.53<br>Total: R\$ 32.53 | ;          |
| CONFIRMAR                                                        |            |

![](_page_3_Picture_11.jpeg)

### Tire a **foto da receita** e clique no botão ✓ para confirmar

| ← Solicitação de Ree                                                                | embolso                            |  |  |  |
|-------------------------------------------------------------------------------------|------------------------------------|--|--|--|
| Receita médica<br>Tire uma foto da receita médica<br>que este medicamento se refere |                                    |  |  |  |
|                                                                                     |                                    |  |  |  |
| RECEITUÁRIO CO                                                                      | ONTROLE ESPECIAL                   |  |  |  |
| IDENTIFICAÇÃO DO EMITENTE<br>NOME DO DR                                             | 1º VIA FARMÁCIA<br>2º VIA PACIENTE |  |  |  |
| ,                                                                                   | -                                  |  |  |  |
|                                                                                     |                                    |  |  |  |
| PACIENTE (<br>INDEREÇO<br>VRESCRIÇÃO                                                | telectionan-                       |  |  |  |
| 2.1                                                                                 | 60 qrs-                            |  |  |  |
| temai 01                                                                            | co pela mare                       |  |  |  |
|                                                                                     | Hel                                |  |  |  |
| DENTIFICAÇÃO DO COMPRADOR                                                           | IDENTIFICAÇÃO DO                   |  |  |  |
|                                                                                     |                                    |  |  |  |
| VF:                                                                                 |                                    |  |  |  |
|                                                                                     | ASSINATURA DO FARMACEUTICO         |  |  |  |

funcional health tech

![](_page_4_Picture_2.jpeg)

![](_page_5_Picture_1.jpeg)

![](_page_5_Picture_2.jpeg)

### Pronto! Sua receita foi enviada.

Você poderá acompanhar o status no menu inicial.

![](_page_5_Picture_5.jpeg)

Para conferir os dados do pedido, clique em **"Em análise"** 

| 🗲 Reembolso                                                              | 000<br>000<br>000                 |  |  |  |
|--------------------------------------------------------------------------|-----------------------------------|--|--|--|
| PROCESSO Nº 5786                                                         |                                   |  |  |  |
| 🕓 Em análise                                                             |                                   |  |  |  |
|                                                                          |                                   |  |  |  |
| ENVIO DE VALIDA<br>SOLICITAÇÃO REEME<br>05/02/2019                       | ÇÃO DE ENVIO PARA<br>OLSO CRÉDITO |  |  |  |
| MOTIVO: Preferência por reembolso. Nº Cupom: 000528110  Data: 31/01/2019 |                                   |  |  |  |
| RAIA DROGASIL S/A<br>CNPJ 61585865105174<br>JARDIM PAULISTA, SP          |                                   |  |  |  |
| Lista de produtos:                                                       |                                   |  |  |  |
| TORAGESIC SL<br>10 mg emb. c/ 10<br>1 unidade                            | E Receita >                       |  |  |  |
|                                                                          | Unitário <b>R\$ 32.53</b>         |  |  |  |
|                                                                          | Total <b>R\$ 32.53</b>            |  |  |  |
| TOTAL                                                                    | Solicitado: <b>R\$ 32.53</b>      |  |  |  |